# 2. 無線LAN端末を接続する

| 無線LAN機能について                           | 39 |
|---------------------------------------|----|
| 無線LAN機能をオンにする                         | 40 |
| ニンテンドー3DS LL/3DS/DSi LL/DSiを接続する      | 41 |
| ニンテンドーDS/DS Liteを接続する                 | 42 |
| PSPを接続する                              | 43 |
| PSVITAを接続する                           | 46 |
| Wiiを接続する                              | 47 |
| PS3を接続する                              | 48 |
| WPS対応の無線LAN端末を接続する                    | 49 |
| Windowsパソコンを接続する                      | 50 |
|                                       | 50 |
| Windows 7またはWindows Vista搭載のパソコンを接続する |    |
| Windows XP搭載のパソコンを接続する                | 54 |
| Macを接続する                              | 56 |
| クレードルを使ってインターネットに接続する                 | 58 |
| イーサネット(WAN)に接続する                      | 59 |

2

### 無線LAN機能について

本製品は、IEEE802.11b/g/nの無線LAN規格に対応しています。

- ※WAN設定のネットワーク選択を「オート(Wi-Fi優先)」に設定している場合、またはマルチSSID機能 (SSID2)を有効に設定している場合は最大通信速度が半分になります。
- ※通信速度は規格上の最大値でありベストエフォート方式であるため、実際の通信速度は通信環境などにより変動します。

また、本製品はWPS (Wi-Fi Protected Setup) 機能に対応しており、お使いの無線LAN端末がWPS機能 に対応している場合には、無線LANの接続設定を簡単に行うことができます。

WPS機能に対応していない無線LAN端末でも、本製品に設定されたネットワーク名(SSID)と暗号化キーを入力するだけで簡単に接続することができます。

ここでは、ニンテンドー3DS LL/3DS/DSi/DSi LL/DS/DS Lite、PSP (PlayStation Portable)、PSVITA (PlayStation Vita)、Wii、PS3 (PlayStation3)、WPS対応機器、Windowsパソコン、Macを、本製品の無線 LANにはじめて接続する場合の操作について説明しています。

iPad、iPod touchとの無線LANの接続設定については、同梱の「かんたんセットアップマニュアル(ポー タブルデバイス編)」を参照してください。

#### 説明

- ・お買い上げ時のネットワーク名(SSID)と暗号化キー(WEPキー、WPAキー)は、同梱の「無線LAN初期設定シール」に 記載されています。ネットワーク名、暗号化キーを変更した場合は、変更後の設定を使用してください。
- ・各機器の接続設定は、はじめて接続するときに行います。一度設定した後は、本製品と無線LAN端末の無線LAN機能をオンにするだけで、自動的に接続が再開されます(無線LAN機器側で、自動的に再接続する設定がされている場合)。
- ・必要に応じて、無線LAN機能の詳細設定を変更することもできます。詳しくは、75ページ「各種機能を設定する」を参照してください。
- ・セキュリティ保護のため、お買い上げ時に設定されているネットワーク名(SSID)(2ページ)および暗号化キー(WEP キー、WPAキー)(2ページ)を変更して使用することをお勧めします。
- ・本製品は、無線LAN端末を同時に10台まで接続することができます。

### 無線LAN機能をオンにする

本製品の電源を入れると、自動的にインターネットに接続され、無線LAN機能がオンになります。無線 LAN機能がオンになると、本体ディスプレイに

#### ■ 電源が入った状態で無線LAN機能をオンにするには 1.本製品の電源ボタン(心/WiFi)を約1秒間押します。

無線LAN機能がオンになり、本体ディスプレイにWIEDが表示されます。

#### 注意

2

・お買い上げ時は、無線LAN接続数が0になって10分経過すると、自動的に無線LAN機能がオフになるように設定されています。

## ニンテンドー3DSLL/3DS/DSiLL/DSiを接続する

本製品の無線LANセキュリティ設定の暗号化方式を「WPA」に設定している場合を例にして説明してい ます。

※本書に記載されているニンテンドー3DS LL/3DS/DSi LL/DSiの接続方法は、イー・アクセス株式会社が独自に検証・制作したものです。本内容について任天堂へのお問い合わせはご遠慮ください。

#### 注意

・無線LANセキュリティ設定の暗号化方式を「WPA」以外に設定している場合は、「WPA」に設定してください。詳しくは、100ページ「無線LAN基本/セキュリティ設定」を参照してください。ただし、セキュリティ設定を変更すると、すでに接続設定済みの無線LAN端末が接続できなくなりますのでご注意ください。

1 本製品の電源ボタン(也/WiFi)を約5秒間押して電源を入れます。 自動的にインターネットに接続され、無線LAN機能がオンになります(本体ディスプレイに₩i)が 表示されます)。

#### 🤈 メニューを表示して、次の順番に項目をタッチします。

- ニンテンドー3DS LL/3DSの場合 「本体設定」→「はじめる」→「インターネット設定」→「インターネット接続設定」→「接続先の登 録」→「自分で設定する」
- ニンテンドーDSi LL/DSiの場合 「本体設定」→「インターネット」→「接続設定」→「上級者設定」→「未設定」と表示されている接続 先の1つをタッチ

#### 🤁 「アクセスポイントを検索」をタッチします。

#### 📶 一覧画面から本製品のSSID (GL05P-XXXXXX) が表示されている項目をタッチします。

- ・SSIDについては、同梱の「無線LAN初期設定シール」の「SSID」欄を参照してください。
- ・本製品のSSIDの設定を変更している場合には、設定している名称の項目をタッチします。

#### SWPAキーを正しく入力し、「決定」または「OK」をタッチします。

、・WPAキーについては、同梱の「無線LAN初期設定シール」の「WPA Key」欄を参照してください。

#### 🢪 「OK」をタッチします。

#### **7**「OK」をタッチします。

接続テストが始まります。「接続テストに成功しました。」が表示されたら設定完了です。

## ニンテンドーDS / DS Liteを接続する

本製品の無線LANセキュリティ設定の暗号化方式を「WEP」に設定している場合を例にして説明してい ます。

※本書に記載されているニンテンドーDS/DS Liteの接続方法は、イー・アクセス株式会社が独自に 検証・制作したものです。本内容について任天堂へのお問い合わせはご遠慮ください。

#### 注意

- ・ニンテンドーWi-Fiコネクション対応ソフトが必要になります。
- ・本製品がインターネットに接続していることを確認してください。インターネットに接続されていない場合は、Wi-Fi コネクションに接続できません。
- ・本製品と接続するには、SSID2を有効に設定して(マルチSSID機能)、「WEP」で接続できるようにする必要があります。詳しくは、100ページ「無線LAN基本/セキュリティ設定」を参照してください。ただし、セキュリティ設定を変更すると、すでに接続設定済みの無線LAN端末が接続できなくなることがありますのでご注意ください。

1 本製品の電源ボタン(0/WiFi)を約5秒間押して電源を入れます。 自動的にインターネットに接続され、無線LAN機能がオンになります(本体ディスプレイにWiFi)が 表示されます)。

2 ニンテンドーWi-Fiコネクション対応ソフトを起動し、「Wi-Fiコネクション設定」画面を表示します。

・操作方法については、各ソフトの取扱説明書を参照してください。

- マ「Wi-Fi接続先設定」→「未設定」と表示されている接続先の1つをタッチします。
- 📶 「アクセスポイントを検索」をタッチします。
- 5 一覧画面から本製品のSSID(GL05P-XXXXXX-w)が表示されている項目をタッチします。
- ・SSIDについては、同梱の「無線LAN初期設定シール」の「SSID」欄を参照してください。
- ・本製品のSSIDの設定を変更している場合には、設定している名称の項目をタッチします。
- ✓ WEPキーを正しく入力し、「決定」または「はい」をタッチします。
  - ・WEPキーについては、同梱の「無線LAN初期設定シール」の「WEP Key」欄を参照してください。
- **7**「はい」をタッチします。

#### 🞗 「はい」をタッチします。

接続テストが始まります。「接続に成功しました。」が表示されたら設定完了です。

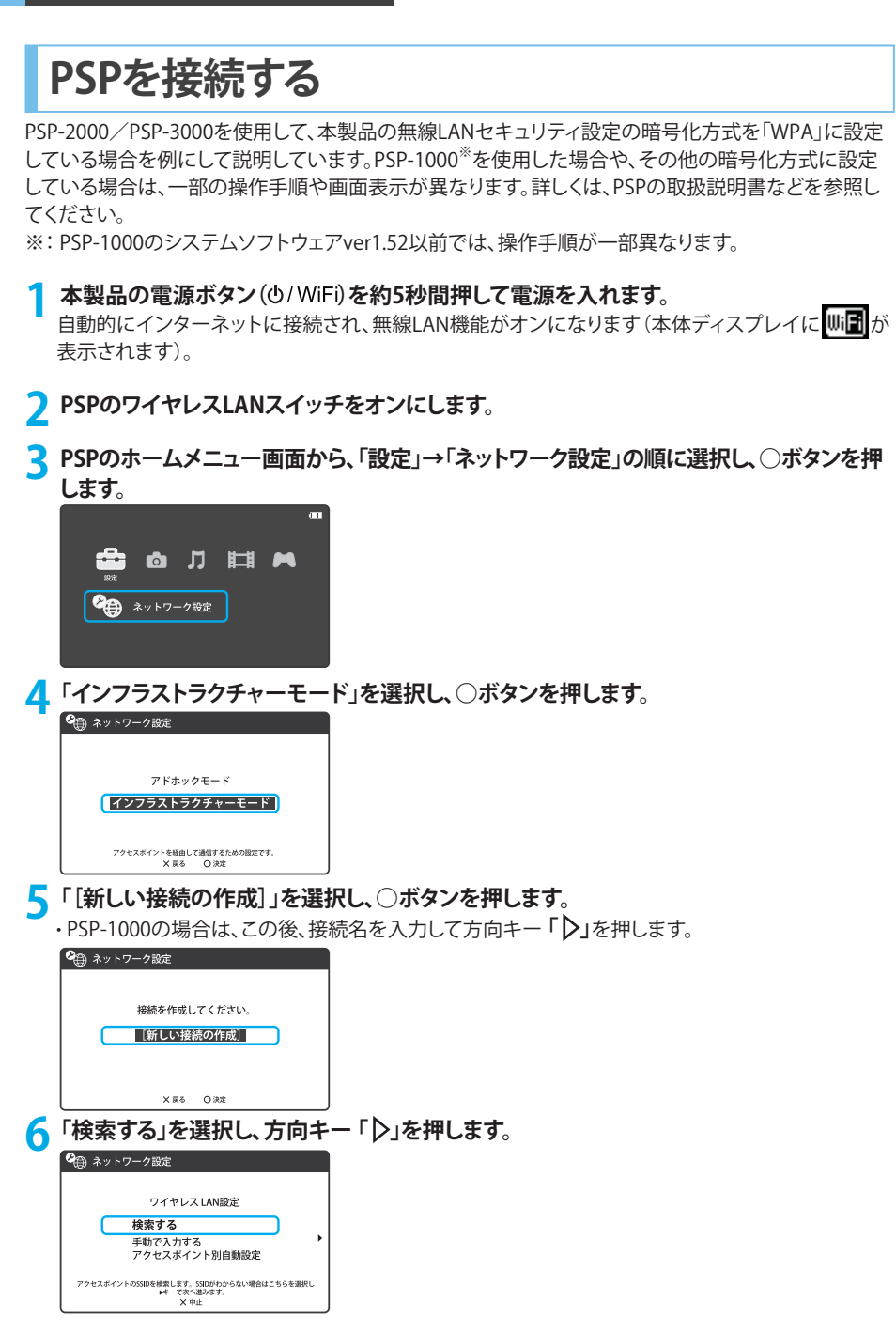

- 7 一覧画面から本製品のSSID (GL05P-XXXXXX) が表示されている項目を選択し、○ボタンを押します。
  - ・SSIDについては、同梱の「無線LAN初期設定シール」の「SSID」欄を参照してください。
  - ・本製品のSSIDの設定を変更している場合には、設定している名称の項目を選択し、○ボタンを 押します。

|                  | 押しより。                                            |                                                |                                                                |
|------------------|--------------------------------------------------|------------------------------------------------|----------------------------------------------------------------|
|                  | 🕰 ネットワーク設定                                       |                                                |                                                                |
|                  | 利用するアクセスポ                                        | イントを選択してください                                   | $\mathcal{N}_{0}$                                              |
|                  | 550                                              | 6+-U= ( = )                                    |                                                                |
|                  | GL05P-XXXXXX                                     | セキュリティ 電波強<br>WPA-PSK(TKIP) 100%               |                                                                |
|                  | 000000                                           | WEP 100%                                       | ۵<br>۵                                                         |
|                  |                                                  | なし 100%                                        | 3 · · · · · · · · · · · · · · · · · · ·                        |
|                  | × 27                                             | 5 〇決定                                          |                                                                |
| <mark>8</mark> 表 | 示されたSSIE                                         | )を確認し、プ                                        | 5向キー「▷」を押します。<br>■■<br>■・                                      |
| <b>9</b> rv      | VPA-PSK (TK)<br><sup>企</sup> ⊕ ネットワーク設定          | IP)」を選択し                                       | <br>_、方向キー「▶」を押します。                                            |
|                  | ワイヤレスLA<br>なし<br>WEP<br>WPA-<br>WPA-<br>++-で前に限り | Nセキュリティ設定<br>SK ((AES)<br>、 ⊭−で☆へ返みます。<br>× 中止 | •                                                              |
| 10               | ○ボタンを押<br>・WPAキーにこ<br><sup>●</sup> ⊕ ネットワーク設定    | <b>してWPAキ</b><br>かいては、同梱                       | ーを正しく入力し、方向キー「)」を押します。<br>の「無線LAN初期設定シール」の「WPA Key」欄を参照してください。 |
|                  | WPA≠-                                            |                                                | •                                                              |

11「かんたん」を選択し、方向キー「▶」を押します。

| °⊕ ≯ | ットワーク設定                     |  |
|------|-----------------------------|--|
|      |                             |  |
|      | アドレス設定                      |  |
| •    | かんたん                        |  |
|      | カスタム                        |  |
|      |                             |  |
|      | ★キーで前に戻り、▶キーで次へ進みます。<br>×中止 |  |

### 12 接続名を確認し、方向キー「▷」を押します。

- ・PSP-1000の場合、本画面は表示されません。操作手順13へお進みください。
  - ・接続名は変更することができます。○ボタンを押して入力画面を表示させ、任意の接続名を 入力して設定してください。

| 接続名を入力してください。<br>接続名<br><b>CTOST-PAXXXXXX</b><br>・<br>・<br>キャーで軟い曲をす。 | ବ୍ତ | ネットワーク設定                                                    |   |
|-----------------------------------------------------------------------|-----|-------------------------------------------------------------|---|
|                                                                       | •   | 接続名を入力してください。<br>援続名<br>GL05P-XXXXXX<br>4-で前に深り、トキーでかへ過みます。 | × |

1 3 設定一覧を確認し、方向キー「▷」を押します。

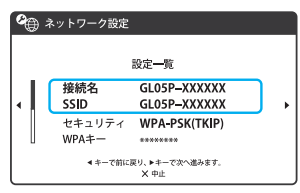

14 〇ボタンを押します。

| <b>°</b> | ネットワーク設定                  |
|----------|---------------------------|
|          |                           |
| •        | O ボタンを押すと設定内容を保存します。      |
|          | ≪ キーで前に戻ります。<br>※ 中止 ○ 編集 |
|          |                           |

### 15 ○ボタンを押します。

接続テストが始まります。テストの結果が表示されたら設定完了です。

| 🕰 ネットワーク設定 |       |
|------------|-------|
|            |       |
|            |       |
| 保存か完了      | しました。 |
| 接続テス       | トをする  |
|            |       |
| × 戻る       | O 決定  |

2

## PSVITAを接続する

本製品の無線LANセキュリティ設定の暗号化方式を「WPA」に設定している場合を例にして説明しています。その他の暗号化方式を設定している場合は、一部の操作手順や画面表示が異なります。詳しくは、PSVITAの取扱説明書などを参照してください。

1 本製品の電源ボタン(也/WiFi)を約5秒間押して電源を入れます。 自動的にインターネットに接続され、無線LAN機能がオンになります(本体ディスプレイにWiFi)が 表示されます)。

- 2 PSVITAのホーム画面から「設定」→「はじめる」→「ネットワーク」→「Wi-Fi設定」の順に選択します。
- **く**「Wi-Fi」にチェックを付けます。
- 4「アクセスポイント」の一覧画面から本製品のSSID (GL05P-XXXXXX) が表示されている 項目を選択します。

・SSIDについては、同梱の「無線LAN初期設定シール」の「SSID」欄を参照してください。

| Wi-Fi設定                              |       |
|--------------------------------------|-------|
| ♥Wi-Fi<br>接続していません。<br>アクセスポイントを選ぶか、 |       |
| 🖉 アクセスポイント 🕐                         |       |
| GL05P-XXXXXX                         | 🖻 🔊 🗍 |
| 000000                               | â 🄊   |
| *****                                | â , M |
|                                      |       |

5 WPAキーを正しく入力し、「OK」をタッチします。

・WPAキーについては、同梱の「無線LAN初期設定シール」の「WPA Key」欄を参照してください。

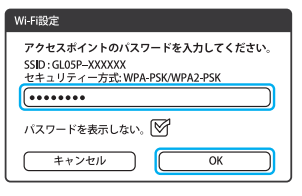

6 Wi-Fi設定画面に戻り、本製品のSSIDがWi-Fiで接続されていることを確認します。

2

## Wiiを接続する

本製品の無線LANセキュリティ設定の暗号化方式を「WPA」に設定している場合を例にして説明していま す。その他の暗号化方式を設定している場合は、操作手順が一部異なります。詳しくは、Wiiの取扱説明 書などを参照してください。

※本書に記載されているWiiの接続方法は、イー・アクセス株式会社が独自に検証・制作したものです。 本内容について任天堂へのお問い合わせはご遠慮ください。

1 本製品の電源ボタン(0/WiFi)を約5秒間押して電源を入れます。 自動的にインターネットに接続され、無線LAN機能がオンになります(本体ディスプレイにし) 表示されます)。

- ⑦ Wiiメニュー画面から、「Wii」を選択します。
- マ「Wii本体設定」を選択します。
- ↓ 「▷」を選択して、「Wii本体設定2」画面を表示させます。
- **「**インターネット」を選択します。
- 「接続設定」を選択します。
- 7 「未設定」と表示されている接続先の1つを選択します。
- 🞗 「Wi-Fi接続」を選択します。
- 「アクセスポイントを検索」を選択します。
- 1∩「OK」を選択します。
- 11 一覧画面から本製品のSSID (GL05P-XXXXXX)が表示されている項目を選択します。 ・SSIDについては、同梱の「無線LAN初期設定シール」の「SSID」欄を参照してください。 ・本製品のSSIDの設定を変更している場合には、設定している名称の項目をタッチします。
- 12 WPAキーを正しく入力し、「OK」を選択します。 ・WPAキーについては、同梱の「無線LAN初期設定シール」の「WPA Key」欄を参照してください。
- **13**「OK」を選択します。
- **1**Ⅰ「OK」を選択します。

接続テストが始まります。「接続に成功しました。」が表示されたら設定完了です。

## PS3を接続する

本製品の無線LANセキュリティ設定の暗号化方式を「WPA」に設定している場合を例にして説明していま す。その他の暗号化方式に設定している場合は、操作手順や画面表示が一部異なります。詳しくは、PS3 の取扱説明書などを参照してください。

本製品の電源ボタン(0/WiFi)を約5秒間押して電源を入れます。 自動的にインターネットに接続され、無線LAN機能がオンになります(本体ディスプレイにし) が表示されます)。

- 2 PS3のホームメニュー画面から、「設定」→「ネットワーク設定」→「インターネット接続設定」の順に選択します。
- २ 「OK」または「はい」を選択し、○ボタンを押します。
- ✓「かんたん」を選択し、方向キー「▷」を押します。
- 「無線」を選択し、方向キー「▷」を押します。
- 「検索する」を選択し、方向キー「▷」を押します。
- 7 一覧画面から本製品のSSID (GL05P-XXXXXX) が表示されている項目を選択し、○ボタンを押します。
  - ・SSIDについては、同梱の「無線LAN初期設定シール」の「SSID」欄を参照してください。
  - ・本製品のSSIDの設定を変更している場合には、設定している名称の項目を選択し、○ボタンを押 します。
- 只表示されたSSIDを確認し、方向キー「▷」を押します。
- O「WPA-PSK/WPA2-PSK」を選択し、方向キー「▷」を押します。
- 10 ○ボタンを押してWPAキーを正しく入力し、方向キー「♪」を押します。 ・WPAキーについては、同梱の「無線LAN初期設定シール」の「WPA Key」欄を参照してください。
- 11 設定一覧を確認し、○ボタンを押します。
- 17 設定が保存されます。
- 1 2 〇ボタンを押します。

接続テストが始まります。テストの結果が表示されたら設定完了です。

## WPS対応の無線LAN端末を接続する

#### 注意

- ・WPS機能の設定方法は、機器によって異なります。お使いの無線LAN端末に添付されている取扱説明書などを参照 してください。
- ・本製品のSSIDステルス機能が有効になっているとWPS機能は使用できません。SSIDステルス機能については、100 ページ「無線LAN基本/セキュリティ設定」を参照してください。
- 1 本製品の電源ボタン(0/WiFi)を約5秒間押して電源を入れます。 自動的にインターネットに接続され、無線LAN機能がオンになります(本体ディスプレイにし) 表示されます)。
- ⑦ 無線LAN端末の無線LAN機能をオンにし、必要に応じてWPS設定の準備操作を行います。

#### **२** 本製品のWPSボタンを約10秒間押します。

WPS機能がオンになります。ディスプレイには、WPS設定状態を示すアイコンがアニメーション表示されます(29ページ)。

#### ✓ 無線LAN端末でWPS機能の接続操作を行います。

設定に成功すると、WPS Complete が表示されます。

・お使いの無線LAN端末によって操作は異なります。

5 無線LAN端末でその他の設定が必要な場合には、画面表示に従って設定操作を行って ください。

#### 説明

・お使いのWPS対応の無線LAN端末にWPS用のPINコードが指定されている場合には、指定されたPINコードをあら かじめ本製品の設定項目「WPS PIN」に設定しておく必要があります。詳しくは、103ページ「WPS設定」を参照してく ださい。また、「WPS PIN」を設定すると、自動的に本製品のWPS機能がオンになります。約2分以内に、無線LAN端末 でWPS機能の接続操作を行ってください。

## Windowsパソコンを接続する

### Windows 8 搭載のパソコンを接続する

本製品の無線LANセキュリティ設定の暗号化方式を「WPA」に設定している場合を例にして説明しています。

▲製品の電源ボタン(0/WiFi)を約5秒間押して電源を入れます。 自動的にインターネットに接続され、無線LAN機能がオンになります(本体ディスプレイにし) 表示されます)。

#### フ パソコンの無線LAN機能をオンにします。

 パソコンの無線LAN機能をオンにする方法は機種ごとに異なりますので、パソコンの取扱説明書 などを参照してください。

#### 3 画面の右側からスワイプ(マウスで操作する場合は、画面右上隅/右下隅に移動)→「設

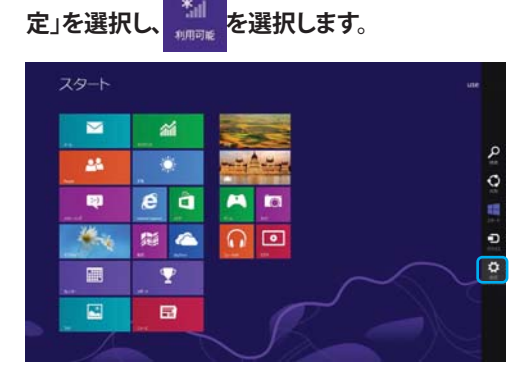

4 本製品のSSID (GL05P-XXXXXX) が表示されている項目を選択し、「自動的に接続する」 にチェックが入っていることを確認し、「接続」を選択します。

・SSIDについては、同梱の「無線LAN初期設定シール」の「SSID」欄を参照してください。 ・本製品のSSIDの設定を変更している場合には、設定している名称の項目を選択します。

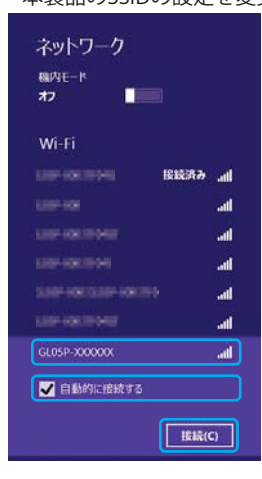

### 5「セキュリティキー」にWPAキーを正しく入力し、「次へ」を選択します。

・WPAキーについては、同梱の「無線LAN初期設定シール」の「WPA Key」欄を参照してください。

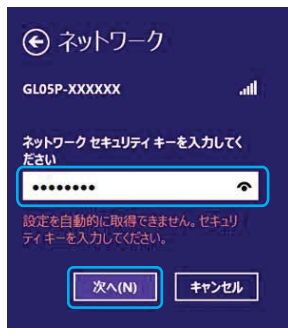

6 お使いの環境に合わせてPCの共有設定を選択します。

| € ネットワーク                                        |                 |
|-------------------------------------------------|-----------------|
| LO5P-XXXXXX                                     | al              |
| PC の共有をオンにしてこのネ<br>デバイスに接続しますか?                 | ットワークの          |
| <b>いいえ、共有をオンにせず。<br/>続しません</b><br>公共の場所にあるネットワー | デバイスに接<br>-クの場合 |
| はい、共有をオンにしてデノ                                   | イスに接続           |

7 パソコン画面の 🥑 アイコン (Webブラウザ) などを選択し、インターネットに接続できる ことを確認します。

### Windows 7またはWindows Vista搭載のパソコンを接続する

Windows 7搭載のパソコンを使用して、本製品の無線LANセキュリティ設定の暗号化方式を「WPA」に 設定している場合を例にして説明しています。 ※ OSの標準的な接続方法を例にして説明しています。

本製品の電源ボタン(0/WiFi)を約5秒間押して電源を入れます。 自動的にインターネットに接続され、無線LAN機能がオンになります(本体ディスプレイにし) 表示されます)。

#### フ パソコンの無線LAN機能をオンにします。

- ・パソコンの無線LAN機能をオンにする方法は機種ごとに異なりますので、パソコンの取扱説明書 などを参照してください。
- 3「スタート」メニューから「コントロールパネル」をクリックし、「ネットワークとインターネット」→「ネットワークと共有センター」の順に選択します。
  - ・コントロールパネルの表示方式によっては、直接「ネットワークと共有センター」が選択できる場合もあります。

✓「ネットワークに接続」をクリックします。

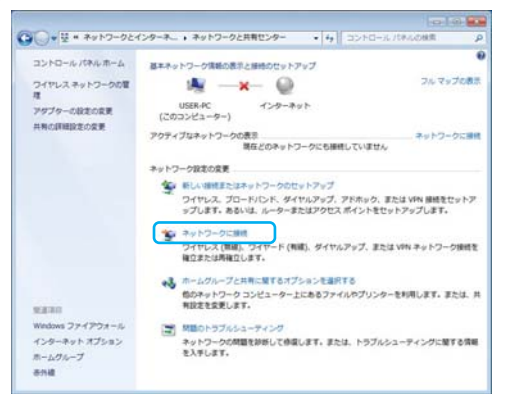

- 5 本製品のSSID (GL05P-XXXXXX) が表示されている項目をクリックして選択し、「接続」を クリックします。
  - ・SSIDについては、同梱の「無線LAN初期設定シール」の「SSID」欄を参照してください。
  - ・本製品のSSIDの設定を変更している場合には、設定している名称の項目を選択します。

| 接続されていません                    | 47    | ^ |
|------------------------------|-------|---|
| 接続は使用可能です                    |       |   |
| ワイヤレス ネットワーク接続               | 売2 🔺  |   |
| GL05P-XXXXXX                 | lite. |   |
| ☑ 自動的に接続する                   | 接続(C) |   |
| KK,970243                    | lite. |   |
| Ada, ar 180                  | ite.  |   |
| Ana, ale Legi Fa             | -11   |   |
| And de 13                    |       |   |
| and the second second second |       |   |

### 6 WPAキーを「セキュリティキー」に正しく入力し、「OK」をクリックします。

- ・Windows Vista搭載のパソコンをお使いの場合は「接続」をクリックします。
- ・Windows Vista搭載のパソコンをお使いの場合は、操作手順6を行った後、「GL05P-XXXXXXに正しく接続しました」と表示されたことを確認し、「閉じる」をクリックします。
- ・WPAキーについては、同梱の「無線LAN初期設定シール」の「WPA Key」欄を参照しください。

| 愛 ネットワークに接続               | ×    |
|---------------------------|------|
| ネットワーク セキュリティ キーを入力してください |      |
|                           |      |
| セキュリティ キー(S):             | ר ו  |
| (三)文字を非表示にする(日)           | ן ע  |
|                           |      |
|                           |      |
| OK #72                    | th ) |
|                           |      |

▶ 操作手順3~4またはタスクバーの ■ アイコンをクリックし、接続状態の画面で本製品のSSIDが「接続」と表示されることを確認します。

| 現在の接続先:               | **     | - |
|-----------------------|--------|---|
| GL05P-XXXXXX          |        |   |
| インターネット アク            | セス     |   |
| ワイヤレス ネットワーク接続        | 続 2 🔺  |   |
| GL05P-XXXXXX          | 接続,    | = |
| An, MCREAD            | Ine    |   |
| Ala avida             |        |   |
| And Set D             | -11    |   |
| An, ir 19 <u>5</u> 8a | -still | 4 |
| A BUDGLER             | 31     |   |
| KULSP                 |        |   |
| taktara ktar          | Left.  | - |

8 パソコン画面の 愛 アイコン (Webブラウザ) などをクリックし、インターネットに接続できることを確認します。

### Windows XP搭載のパソコンを接続する

本製品の無線LANセキュリティ設定の暗号化方式を「WPA」に設定している場合を例にして説明しています。

#### 1 本製品の電源ボタン(0/WiFi)を約5秒間押して電源を入れます。 自動的にインターネットに接続され、無線LAN機能がオンになります(本体ディスプレイにし) 表示されます)。

#### パソコンの無線LAN機能をオンにします。

・パソコンの無線LAN機能をオンにする方法は機種ごとに異なりますので、パソコンの取扱説明 書などを参照してください。

3「スタート」メニューから「コントロールパネル」をクリックし、「ネットワークとインターネット 接続」→「ネットワーク接続」の順に選択します。

・コントロールパネルの表示方式によっては、直接「ネットワーク接続」が選択できる場合もあります。

✓「ワイヤレスネットワーク接続」をダブルクリックします。

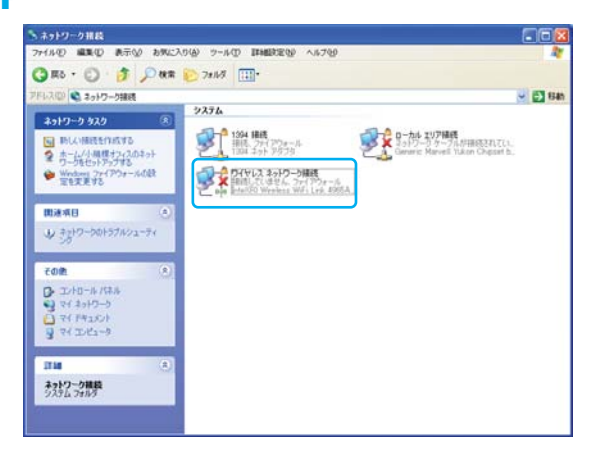

- 5 本製品のSSID (GL05P-XXXXXX) が表示されている項目をクリックして選択し、「接続」を クリックします。
  - ・SSIDについては、同梱の「無線LAN初期設定シール」の「SSID」欄を参照してください。
  - ・本製品のSSIDの設定を変更している場合には、設定している名称の項目を選択します。

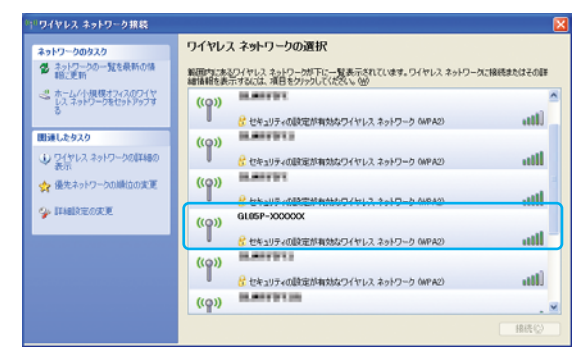

6 WPAキーを「ネットワークキー」と「ネットワークキーの確認入力」に正しく入力し、「接続」 をクリックします。

・WPAキーについては、同梱の「無線LAN初期設定シール」の「WPA Key」欄を参照してください。

| ワイヤレス ネットワーク接続                                     |                                                                                 |
|----------------------------------------------------|---------------------------------------------------------------------------------|
| ネットワーク 'GL05P->>>>>>>>>>>>>>>>>>>>>>>>>>>>>>>>>>>> | ・<br>スットワーク キー(WEP キーまたは、WPA キー)が必要です。 ネットワーク キ<br>トワークへの指統の防止に役立ちます。<br>てください。 |
| ネットワーク キー( <u>K</u> ):                             | ****                                                                            |
| ネットワークキーの確認入力(型):                                  | *****                                                                           |
|                                                    | 接続(C) キャンセル                                                                     |

7 パソコン画面の 合 アイコン (Webブラウザ) などをクリックし、インターネットに接続できることを確認します。

## Macを接続する

Mac OS X 10.8搭載のパソコンを使用して、本製品の無線LANセキュリティ設定の暗号化方式を「WPA」に設定している場合を例にして説明しています。

本製品の電源ボタン(0/WiFi)を約5秒間押して電源を入れます。 自動的にインターネットに接続され、無線LAN機能がオンになります(本体ディスプレイにし) 表示されます)。

🤈 アップルメニューから「システム環境設定...」をクリックし、「ネットワーク」をクリックします。

#### マ「Wi-Fi」をクリックし、「Wi-Fiを入にする」をクリックして無線LAN機能をオンにします。

・「新しいネットワークに接続することを確認」にチェックが入っていると、Wi-Fiを入にしたとき、「使ったことのあるネットワークが見つかりません。」というメッセージが表示されることがあります。その場合は、キャンセルをクリックして「ネットワーク」の画面に戻ってください。

| <ul> <li>● ○ ○</li> <li>■ ■ すべてを表示</li> </ul>                                                                                                    | ネットワーク                         | Q                                                                             | )                                   |
|----------------------------------------------------------------------------------------------------|--------------------------------|-------------------------------------------------------------------------------|-------------------------------------|
| ネットワーク                                                                                                    | <b>联携: 名称未設定</b>               | •                                                                             |                                     |
| e wi-Fi                                                                                                    | \$RIR: 10                      | Wi-Fi                                                                         | 8入にする                               |
|                                                                                                    | ネットワーク名: Wi-i                  | 日:初                                                                           | ;)                                  |
|                                                                                                    | 96<br>199<br>199<br>199<br>199 | しいネットワークに接続するこ<br>いたことのあるキットワークに自動的<br>したことのあるキットワークに自動的<br>にキットワークも満訳する必要があり | ことを確認<br>に接続されます。<br>さない場合は、<br>ます。 |
| + - 01                                                                                                    | <b>∀</b> ×=⊥-/{-ic wi-Fi       | の状況を表示 詳                                                                      | <b>H</b> (7)                        |
| 愛愛できないようにするには     ろのできないようにするには     ろのできないようにする     ろのできないよう     ろのできないようにする     ろのできないようにする     ろのできないよう     ろのできないようにする     ろのできないようにする     ろのできないよう     ろのできないよう     ろのできないよう     ろのできないよう     ろのできないよう     ろのできないよう     ろのできないよう     ろのできない     ろのできない     ろの | まカギをクリックします。 📑                 | クシスタント 〕 元に戻す                                                                 |                                     |

- 4 「ネットワーク名」のプルダウンリストから本製品のSSID (GL05P-XXXXXX) が表示されている項目を選択します。
  - ・SSIDについては、同梱の「無線LAN初期設定シール」の「SSID」欄を参照してください。
  - ・本製品のSSIDの設定を変更している場合には、設定している名称の項目を選択します。

| ネットワーク環境             | 意: 名称未設定      |                                                                                                    | •                                                                               |
|----------------------|---------------|----------------------------------------------------------------------------------------------------|---------------------------------------------------------------------------------|
| ● <sup>WI-FI</sup> 중 | 秋況:           | 入<br>Wi-Fi は入になっています<br>いません。                                                                                                    | Wi-Fi を切にする<br>が、ネットワークには撮影され                                                   |
|                      | ネットワーク名:<br>【 | <ul> <li>イネットワーク未満沢</li> <li>ローク未満沢</li> <li>ロークまままた</li> <li>ロークまままた</li> <li>ロークまままた</li> <li>ロークまままた</li> <li>ロークまままた</li> <li>ロークまままた</li> <li>ロークまままた</li> <li>ロークまままた</li> <li>ロークまままた</li> <li>ロークまままた</li> <li>ロークまままた</li> <li>ロークまままた</li> <li>ロークまままた</li> <li>ロークまままた</li> <li>ロークまままた</li> <li>ロークまままた</li> <li>ロークまままた</li> <li>ロークままた</li> <li>ロークままた</li> <li>ロークままた</li> <li>ロークままた</li> <li>ロークままた</li> <li>ロークままた</li> <li>ロークままた</li> <li>ロークままた</li> <li>ロークままた</li> <li>ロークままた</li> <li>ロークまた</li> <li>ロークままた</li> <li>ロークまた</li> <li>ロークままた</li></ul> |                                                                                 |
| + - 01               | ⊠x=⊥-//-k     | はかのネットワーク<br>ネットワークを作成                                                                                                    | ()<br>()<br>()<br>()<br>()<br>()<br>()<br>()<br>()<br>()<br>()<br>()<br>()<br>( |

- 5 WPAキーを「パスワード」欄に正しく入力し、「このネットワークを記憶」をクリックしてチェックマークを付け、「接続」をクリックします。
  - ・WPAキーについては、同梱の「無線LAN初期設定シール」の「WPA Key」欄を参照してください。

| e WI-FI | ((1- | Wi-Fi ネットワーク"GL05P-XXXXXX"には WPA2 パス<br>ワードが必要です。 |                                    |
|---------|------|---------------------------------------------------|------------------------------------|
| ~~      |      | パスワード:<br>パスワードを表示<br>このネットワークを記憶                 | *には損税され<br>:                       |
|         | 0    | キャンセル 按続<br>FBでネットワークを出向するみ至かみ                    | とを確認<br>単純されます。<br>すない場合は、<br>7年す。 |
|         |      |                                                   |                                    |

- 6 「ネットワーク名」が本製品のSSID (GL05P-XXXXXX) に、「状況」が「接続済み」になって いることを確認します。
- 7 パソコン画面の (アイコン (Webブラウザ) などをクリックし、インターネットに接続できることを確認します。

## クレードルを使ってインターネットに接続する

ホテルやご家庭のLAN端子や設置済みのブロードバンドルーターに、付属のクレードルとLANケーブルを使って本製品を接続すると、イーサネット(WAN)回線でインターネットに接続することができます。

パソコン

### ■ ホテルやご家庭のLAN端子への接続例

ホテルやご家庭などのLAN端子

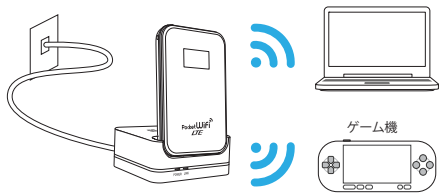

■ 設置済みのブロードバンドルーターへの接続例

説明

・イーサネット(WAN)の設定について詳しくは、97ページ「イーサネット(WAN)設定」を参照してください。

### イーサネット(WAN)に接続する

ブロードバンドルーターに接続する場合を例にして説明しています。

- ↑ ブロードバンドルーターのLANコネクタにLANケーブルを接続します。
- ・ブロードバンドルーターなどの設定方法については、お使いの機器の取扱説明書をご覧ください。

#### Ĵ LANケーブルの一方をクレードルのLANコネクタに接続します。

#### ₹ 本製品をクレードルに接続します。

イーサネット(WAN)に接続すると、本体ディスプレイに🔂 が表示されます。

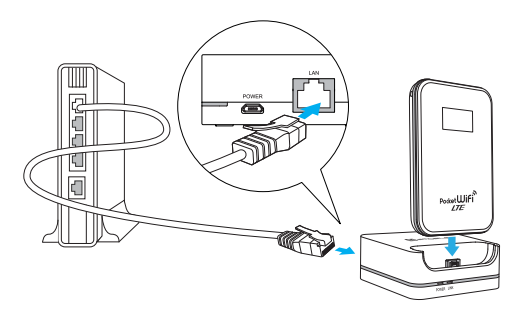

#### 注意

- ・ご家庭などの電源を確保できる場所で使用する場合は、充電をしながらご利用になることをお勧めします。詳しくは、35ページ「クレードルを使って充電する」、35ページ「クレードルをパソコンに接続して充電する」を参照してください。
- ・クレードルへの取り付けは、確実に行ってください。確実に取り付けられていないと、正常に動作しない場合があり ます。クレードルに取り付けた本製品が正常に動作しない場合は、いったん本製品をクレードルから取り外し、再 度、確実にクレードルに取り付けてください。
- ・クレードルに取り付けて本製品をご利用になる場合は、インターネットなどへの通信が可能になるまで、多少の時間がかかることがあります。しばらくお待ちいただいた後、ご利用ください。